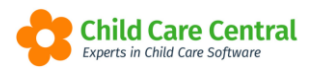

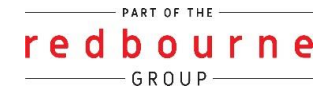

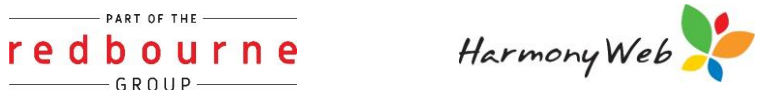

# **ENABLING AND REVOKING** PARENT PORTAL ACCESS

Once you are ready for families to begin accessing the Parent Portal, you will need to issue parents a login. It is important to ensure that the email address within the Parent/Guardian records is correct and up to date as they will receive their login credentials via email.

Permissions can be granted individually or bulk. Using your search options will also make this process a lot easier.

This tip sheet will walk you through:

- Search Options
- Granting Portal Access
  - $\rightarrow$  Individually
  - $\rightarrow$  Bulk
- <u>Revoking Portal Access</u>
  - $\rightarrow$  Individually
  - $\rightarrow$  Bulk
- Troubleshooting

# **Summary**

### Accessing the Parent Portal

- From the WorkCentre click on the Parent Portal tile or
- Settings Cog Menu

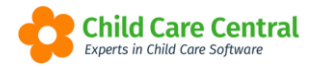

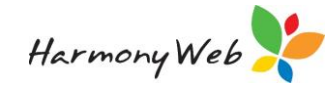

#### Grant Access

- 1. Click on the cog settings
- 2. Select Parent portal
- 3. Use search filters if needed
- 4. Tick grant box on the right hand side
- 5. Click apply permission
- 6. Click OK at the confirmation message

#### **Revoke** Access

- 1. Click on the cog settings
- 2. Select Parent portal
- 3. Use search filters if needed
- 4. Tick revoke box on the right-hand side
- 5. Click apply permission
- 6. Click OK at the confirmation message

## Detailed

As soon as you log in the home screen will provide you with your Work Centre dashboard, click on the Parent Portal tile:

PART OF THE ----

redbourne

- G R O U P -

| DASHBOARD<br>Work Centre<br>Welcome to your Work Centre. |                 |          |     |                  |            |
|----------------------------------------------------------|-----------------|----------|-----|------------------|------------|
| e-Signatures                                             | Parent Feedback | Messages | EOL | Children In Care | Daily Care |
| Roll Call                                                | Parent Portal   |          |     |                  |            |

Or you can navigate to **Settings** and select **Parent Portal**:

| Redbourne Child Care Services - | Red Early Learning Centre C | thild Care - Pr | rocessing - Account | Reports | Quality - | Program & Practices + | Admin + |          |     | Support O -                  |
|---------------------------------|-----------------------------|-----------------|---------------------|---------|-----------|-----------------------|---------|----------|-----|------------------------------|
| Home                            |                             |                 |                     |         |           |                       |         |          |     | Redbourne Child Care Sources |
|                                 |                             |                 |                     |         |           |                       |         |          |     | The Stop Impersonal          |
| DASHBOARD                       |                             |                 |                     |         |           |                       |         |          |     | Accour Settings              |
| Work Centre                     |                             |                 |                     |         |           |                       |         |          |     | 🕿 🖉 Provider                 |
| WORK Centre                     |                             |                 |                     |         |           |                       |         |          |     | CCS Debt Management          |
| Welcome to your Work Centre.    |                             |                 |                     |         |           |                       |         |          |     | CCS Supporting Docs          |
|                                 |                             |                 |                     |         |           |                       |         |          |     | Site Settings                |
|                                 |                             |                 |                     |         |           |                       |         |          |     | Parent Portal                |
| Daily Care                      | Children In Care            | ,               | e-Signa             | tures   | 11        | Parent Feedback       | <       | Messages | 1.1 | Se Approvals                 |
|                                 |                             |                 | -                   |         |           |                       |         |          |     | Se Users/Personnel           |

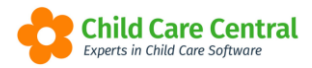

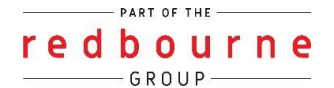

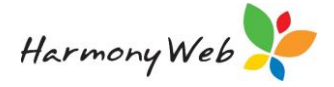

When the parent portal screen opens, click on the **Portal Access** tab:

| figuration Portal Access    |                     |                           |   |
|-----------------------------|---------------------|---------------------------|---|
|                             |                     |                           | E |
| Parent Portal Configuration |                     |                           |   |
| Program & Practices         | Reference Materials | Others                    |   |
| Z Programming               | Z Policies          | Staff Profiles            |   |
| Child Records               | Z Handbook          | E Redpay                  |   |
| Z Diary                     | Z Procedures        | Statement of Entitlement  |   |
|                             | 🛛 Other             | News                      |   |
|                             |                     | Parent/Guardian Statement |   |
|                             |                     |                           |   |

The **Parent Portal Access Permission** page will display:

| ARENT PORTAL                | -                             |                |                       |                              |                                                               |
|-----------------------------|-------------------------------|----------------|-----------------------|------------------------------|---------------------------------------------------------------|
| Configuration Portal Acc    | cess Staff Profiles News TI   | hemes          |                       |                              |                                                               |
|                             | - Scarch Reset                |                |                       | Go to Parent Portal     Intt | tps://portal.childcarecentral.com.au/Account/Login?siteId=214 |
| Current Search Options: Por | mission. Both Parents. Active |                |                       |                              |                                                               |
| Surname O                   | First Name                    | Username       | Has Access Permission | Login                        | Select All Appy Permission                                    |
| Bradford                    | Kaya                          | Kaya Bradford  | 223                   |                              | Grant                                                         |
| Bradford                    | Henry                         | Henry.Bradford | 113                   |                              | Grant                                                         |
| Connor                      | Elliott                       | Elliott.Connor | Yes                   | Login As Parent 😂            | Revoke                                                        |
| Day                         | Maizy                         | Maizy.Day      | Yes                   | Login As Parent 13           | Revoke                                                        |
| Ellison                     | Brice                         | Brice.Ellison  | Vtes                  | Login As Parent 53           | Revoke                                                        |
| Gellar                      | Remy                          | Remy.Gellar    | Yes                   | Login As Parent              | Revoke                                                        |
| Gillies                     | Hannah                        | Hannah.Gillies | 120                   |                              | Grant                                                         |
| Gunn                        | Melinda                       |                | 12                    |                              | Grant                                                         |

## **Search Options**

When you first come into the parent portal permissions page the data will show you active parents, whether they have permission to the portal or not. At times it will be easier to user your search filters to narrow down this list. To narrow down your search options you can type in the parents first or last name in the search keyword box or drop down the search keyword menu:

| Search Keyword                     | Search        | Reset |
|------------------------------------|---------------|-------|
| Other Options<br>Access Permission | irents: Activ | re    |
| Both                               | lame          |       |
| Parents                            |               |       |
| Active                             | na            |       |
|                                    | <br>ı         |       |

Access Permission: Gives you the ability to search for only parents that already have permissions or do not yet have permission to the portal.

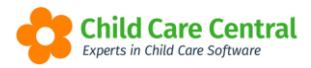

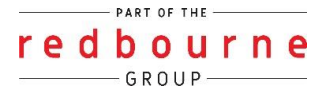

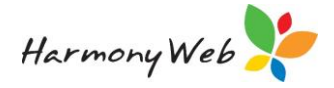

| Access Permission     |   |
|-----------------------|---|
| Both                  | 4 |
| Both                  |   |
| Has Access Permission |   |
| No Access Permission  |   |

This filter will especially help when using your bulk options.

Parents: Search between active, inactive or all parents.

| Parents         |   |
|-----------------|---|
| Active          | Ŧ |
| Active          |   |
| Inactive<br>All |   |

After you've applied the filters you are required to click **Search**. Click **Reset** to clear all filters.

## **Granting Access**

#### Individually

To grant access, check the **Grant** box next to one or more Parent/Guardians and click the **Apply Permission** button.

| PARENT PORTA            | LACCESS PERM                     | ISSION             |                       |                               |                                              |
|-------------------------|----------------------------------|--------------------|-----------------------|-------------------------------|----------------------------------------------|
| Search Keyword          | ✓ Search                         | Reset              |                       | Go to Parent Portal https://p | ortal.kindcare.com.au/Account/Login?siteId=1 |
| Current Search Options: | Permission: Both Parents: Active | llsomamo           | Has Access Permission | Login                         | Select All Apply Permission                  |
| Buck                    | Ethen                            | Usernane           | No                    | Login                         |                                              |
| Charles                 | Christina                        | Christy-Lee.C      | Yes                   | Login As Parent               | C Revoke                                     |
| Dalton                  | Yazmin                           |                    | No                    |                               | Grant                                        |
| Griffiths               | Jennifer                         | Jennifer.Griffiths | Yes                   | Login As Parent               | Revoke                                       |
| Jones                   | Letty                            |                    | No                    |                               | Grant                                        |
| Jones                   | Jennifer                         |                    | No                    |                               | Grant                                        |
| Test                    | Melissa                          | Melissa.Test       | Yes                   | Login As Parent               | Revoke                                       |
| Todd                    | Eva                              |                    | No                    |                               | Grant                                        |

The selected Parent/Guardians will receive an email containing the Parent Portal URL and login credentials.

You will receive a notification on screen to let you know this is complete.

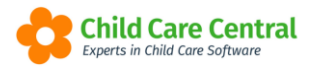

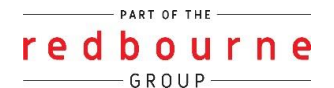

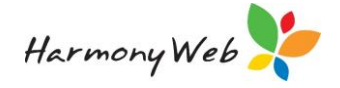

| Apply Permissions                                                                                                    |
|----------------------------------------------------------------------------------------------------|
| Parent/Guardians will receive an email regarding their default username and password. The default username and password may be changed via the Parent Portal. |
| ОК                                                                                                    |

You will also notice that the Has Access Permission column is now set to Yes.

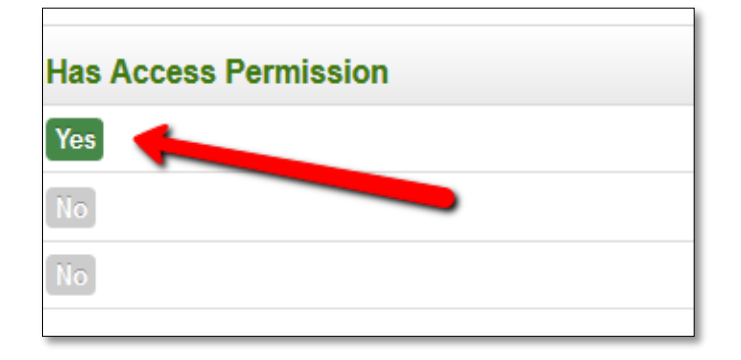

The Parent/Guardian username will display in the **Username** column:

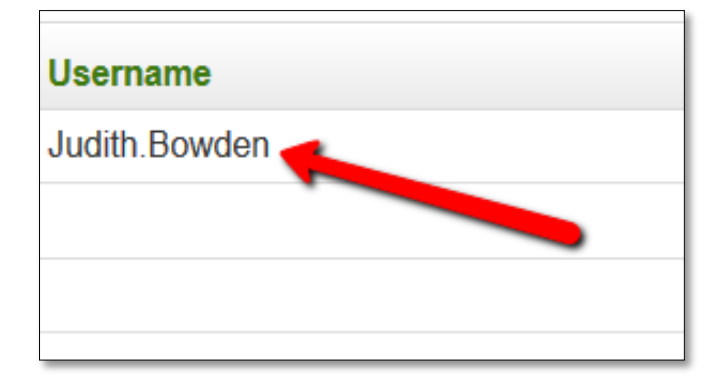

#### **Bulk Access**

If you are wanting to give access to all your families you can do this in a bulk mark. First, apply the search option **No Access Permission**, click **Search** then Click on the **Select All** button:

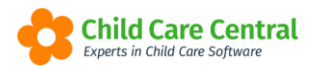

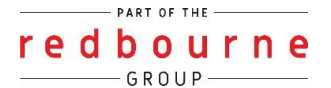

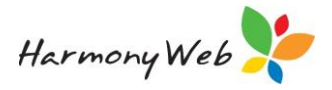

| PARENT PORTAL                               | ACCESS PERMISSIO                                    | Ν        |                       |                                         |                 |                     |                     |
|---------------------------------------------|-----------------------------------------------------|----------|-----------------------|-----------------------------------------|-----------------|---------------------|---------------------|
| Search Keyword Current Search Options: Perm | Search Reset nission: No Access Permission Parents: | Active   |                       | <ul> <li>Go to Parent Portal</li> </ul> | https://portal. | kindcare.com.au/Acc | ount/Login?siteId=1 |
| Surname O                                   | First Name                                          | Username | Has Access Permission |                                         | Login           | Select All          | Apply Permission    |
| Buck                                        | Ethen                                               |          | No                    |                                         | -               | Grant               |                     |
| Dalton                                      | Yazmin                                              |          | No                    |                                         |                 | Grant               |                     |
| Jones                                       | Letty                                               |          | No                    |                                         |                 | Grant               |                     |
| Jones                                       | Jennifer                                            |          | No                    |                                         |                 | Grant               |                     |
| Todd                                        | Eva                                                 |          | No                    |                                         |                 | Grant               |                     |

Then click **Apply Permission**. You will receive a validation message:

| Apply Permissions                                    |        |
|------------------------------------------------------|--------|
| Are you sure you want to proceed with the operation? |        |
|                                                      | Cancel |

Select **OK** and the Parent/Guardian will be sent log in credentials to access the Parent Portal.

NOTE: If you have multiple pages, this process will need to be completed on each page.

## **Revoking Parent Access**

You will also be able to revoke a Parent/Guardian's access permission if you no longer wish for them to have access to the Parent Portal. Similar to granting access, this process can be completed per individual families or in a bulk action.

#### Individually

Simply tick the **revoke** box and click the **Apply Permission** button to revoke the access permission:

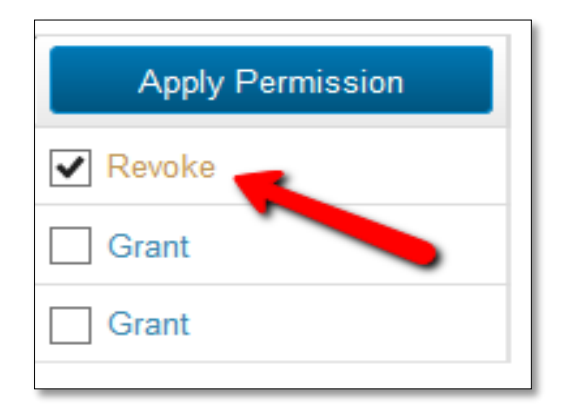

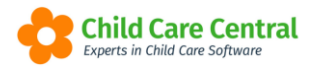

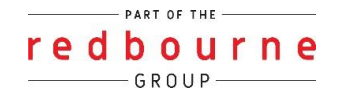

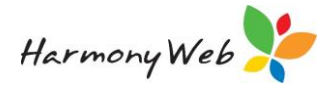

You will receive a validation message:

| Apply Permissions                                    |        |
|------------------------------------------------------|--------|
| Are you sure you want to proceed with the operation? |        |
|                                                      | Cancel |

Select **OK** and the Parent/Guardian will no longer be able to access the Parent Portal.

#### Bulk Revoke

If you are removing access to all your families you can do this in a bulk mark. First, apply the search option **Has Access Permission**, click **Search** then Click on the **Select All** button:

NOTE: If you have multiple pages, this process will need to be completed on each page.

You may give access again when required. The Parent/Guardian's username and password will remain the same.

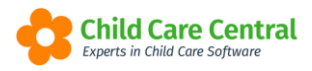

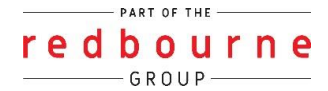

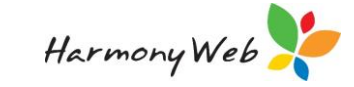

# ENABLING AND REVOKING PARENT PORTAL ACCESS

# Troubleshooting

Issue: Parent didn't receive log in credentials email.

Why? These emails come from <u>noreply@redbourne.com.au</u> so the email could have gone to their junk/spam folder or could have been blocked by their email provider

**Resolution:** Parents should add the <u>noreply@redbourne.com.au</u> email address to their own email address book to help prevent their email provider blocking emails from this address.

As a service, you will click on the cog – select parent portal – navigate to the parent and click on the envelop button:

| Configuration Portal Acces                    | ss Staff Profiles News Then | nes            |                       |                                                                                     |                                                          |
|-----------------------------------------------|-----------------------------|----------------|-----------------------|-------------------------------------------------------------------------------------|----------------------------------------------------------|
| Search Keyword • Current Search Options: Perm | Search Reset                |                |                       | Go to Parent Portal     https://doi.org/10.1007/00040000000000000000000000000000000 | /portal.childcarecentral.com.au/Account/Login?siteId=214 |
| Surname O                                     | First Name                  | Username       | Has Access Permission | Login                                                                               | Select All Apply Permission                              |
| Bradford                                      | Kaya                        | Kaya.Bradford  | 10                    |                                                                                     | Grant                                                    |
| Bradford                                      | Henry                       | Henry.Bradford | 780                   |                                                                                     | Grant                                                    |
| Connor                                        | Elliott                     | Elliott.Connor | Yes                   | Login As Parent 🛛                                                                   | Revoke                                                   |
| Day                                           | Maizy                       | Maizy.Day      | Yes                   | Login As Parent                                                                     | Revoke                                                   |
| Ellison                                       | Brice                       | Brice.Ellison  | Ves                   | Login As Parent 🖾                                                                   | Revoke                                                   |
| Gellar                                        | Remy                        | Remy.Gellar    | Yes                   | Login As Parent                                                                     | Revoke                                                   |

The Parent/Guardian will then receive and email containing their username, link to the parent portal and instructions to reset their password:

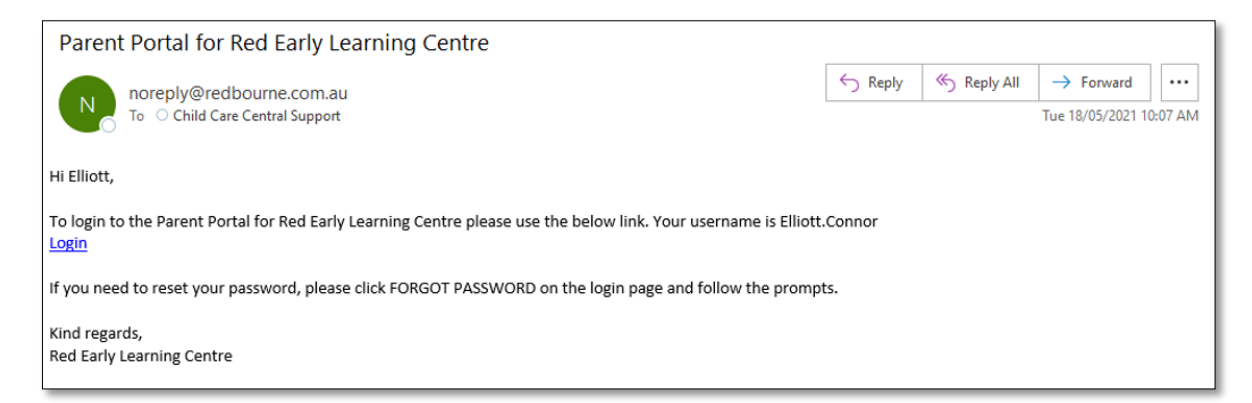

The parent clicks on the link, selects forgot password on the log in screen. The parent will receive an email to reset their password.

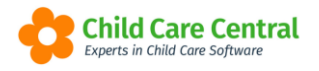

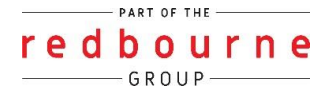

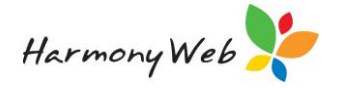

Issue: If a Parent/Guardian loses their login credentials,

**Resolution:** Provide the Parent/Guardian with their username.

To find the username click settings – Parent Portal Permissions – and use the search keyword to find the parent. The Parent/Guardian **username** will display in the **Username** column within the Parent Portal:

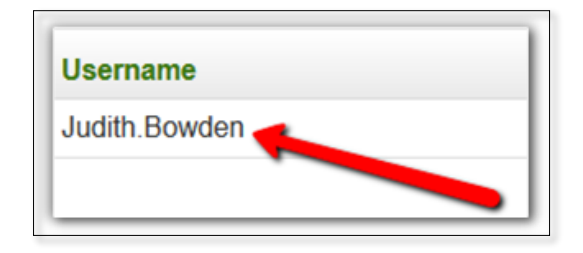

The parent clicks on the link, selects forgot password on the log in screen. The parent will receive an email to reset their password.